## Mastery1-05-Archived-Patterned-Paper-Ribbon-transcript

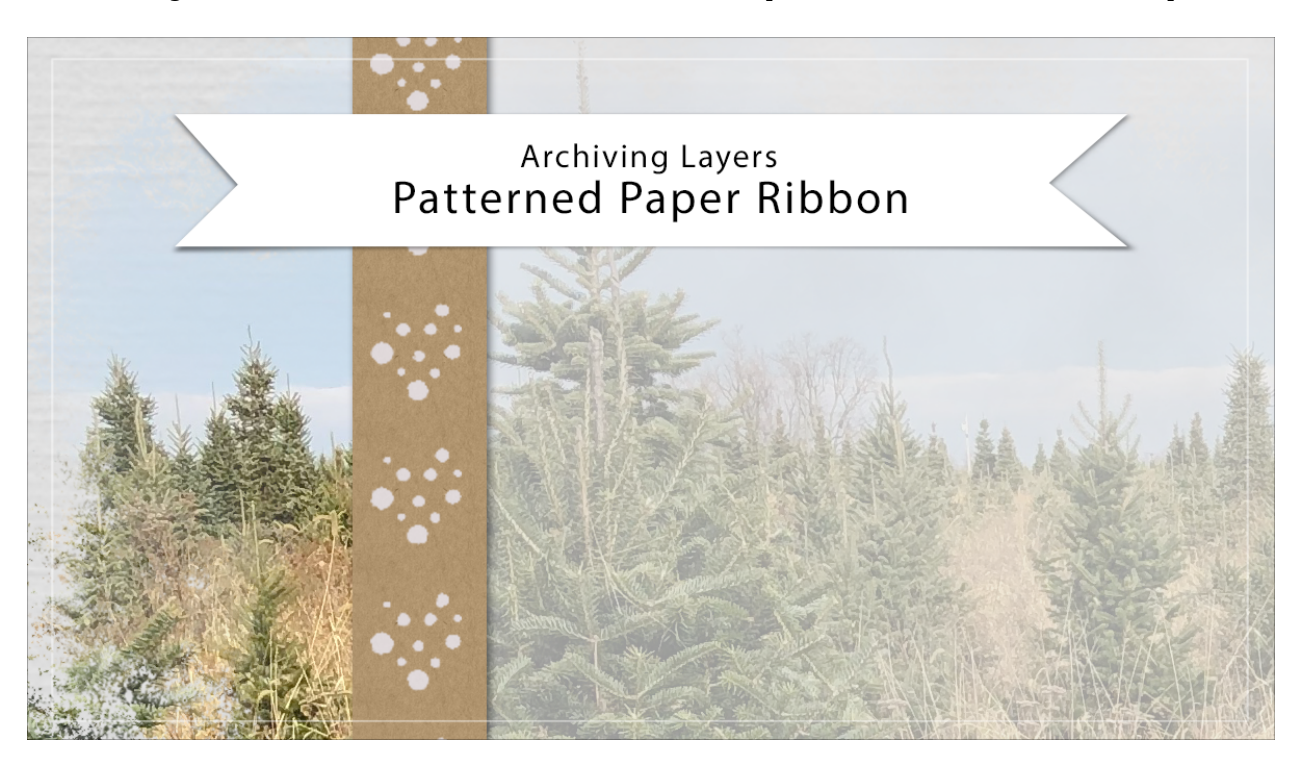

## Digital Scrapbooking Mastery, No. 1 Archiving Lesson 5: Patterned Paper Ribbon Transcript © 2019 Jen White

In lesson five, we created a pattern paper ribbon. In this video, I'll show you how to archive the layers of that object in order to use them over and over again on your scrapbook pages. This video is being filmed in Photoshop Elements, but the instructions are exactly the same for Adobe Photoshop. I'll begin in expert mode of Photoshop Elements by making sure that the pattern paper ribbon group is the active group in the layers panel. Then Right click in Windows or Ctrl click on a Mac, on that group and choose duplicate group. In the dialogue box, set the destination document to new, and click OK. Back in the Layers panel, Right click in Windows, or Ctrl click on a Mac, on the group and choose Ungroup Layers. It's up to you whether or not you want to keep the brush pattern layer, but you should definitely keep the color layer and the pattern layer. Changing those two things on this strip will instantly make it a completely different object.

I'm going to opt to go ahead and keep the Brush Pattern layer, because I can always turn it off later, but I don't want to save is the drop shadow, so I'm going to click and drag the effect icon to the trash and now I'll crop this image. So holding down the Ctrl key in Windows, or the Cmd key on Mac, click on the thumbnail of the pattern fill layer to get a selection outline. Then in the Menu Bar, choose image > Crop and then press Ctrl D, Cmd D on a Mac, to deselect. And finally you'll want to save this document as a layered PSD document and use them again at anytime. So that's how you archive the layers of the paper pattern ribbon. This

is Jen White with Digital Scrapbooking Mastery.